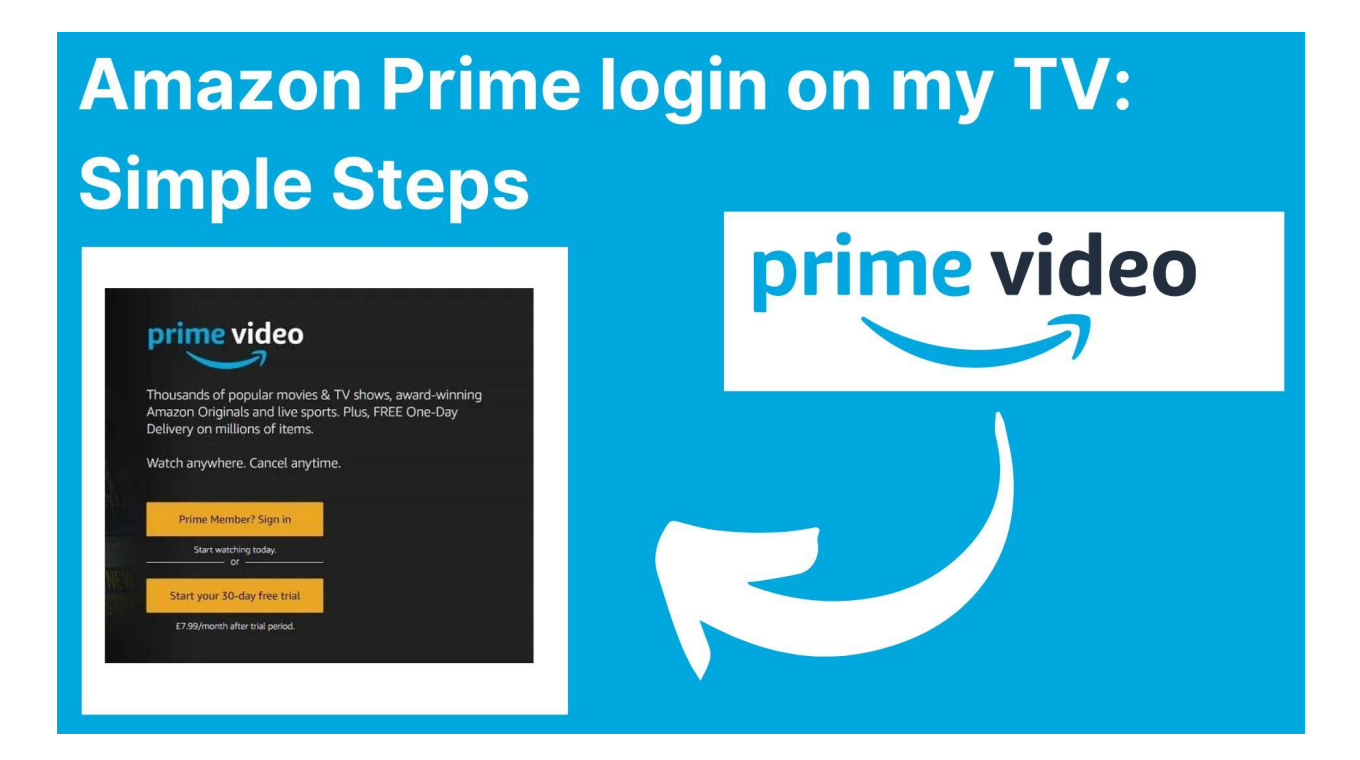

# Amazon Prime login on my TV: Simple Steps

Are you an Amazon Prime user who doesn't know how <u>Amazon Prime login on my TV</u> works? Do you want to take advantage of all the services and benefits available through Amazon Prime, but are not sure how to go about it? Then this article is for you!

In this article, we'll explain how to log into your Amazon Prime account on your TV so that you can watch movies, shows, and more without any hassle. We will cover the different options available for login and how to set up your account with ease. Plus, we'll provide helpful tips and tricks along the way so that you can get the most out of your Amazon Prime subscription.

Table Of Content.

- 1. Setting up your Amazon Prime account
- 2. Compatible devices for Amazon Prime access
- 3. Downloading the Amazon Prime app on TV
- 4. Using the Amazon Prime activation code
- 5. Amazon Prime login on a smart TV
- 6. Troubleshooting Amazon Prime login issues
- 7. Features of Amazon Prime on TV

8. Conclusion: Enjoying Amazon Prime on TV

## Setting up your Amazon Prime account

Section: Setting up Your Amazon Prime Account

If you're wondering how to log in to Amazon Prime on your TV, the first step is to set up your Amazon Prime account. Here's a step-by-step guide to help you get started:

Step 1: Go to the Amazon Prime website and sign up for an account if you haven't already done so. You'll need to provide your name, email address, and a password.

Step 2: Once you've signed up for an account, go to the Amazon Prime Video app on your TV and select "Register on the Amazon website." This will take you to a page where you can sign in or create an account.

Step 3: Enter the email address and password you used to sign up for your Amazon Prime account. If you're already logged in on your smartphone or computer, you may be logged in automatically.

Step 4: Once you're logged in, you may be prompted to enter a verification code that will be sent to your email address or phone. Enter this code to complete the registration process.

Step 5: You're all set! You should now be able to access your Amazon Prime account on your TV.

Some TVs also allow you to link your Amazon account directly from the app. Here's how:

Step 1: Open the Amazon Prime Video app on your TV.

Step 2: Navigate to "Settings" and select "Link Your Account."

Step 3: You'll be prompted to enter the email address and password associated with your Amazon account.

Step 4: Once you've entered your login information, select "Link Your Account" to complete the process.

By linking your Amazon account directly from the app, you can easily access your Prime Video library without having to log in every time.

**key Takeaway:** Setting up your Amazon Prime account is the first step to accessing Prime Video on your TV. By following the step-by-step instructions provided, you can easily log in and start streaming your favorite movies and TV shows.

## Amazon Prime login on a smart TV

Smart TVs have revolutionized the way we consume digital content. Now, users can access their favorite streaming services, including Amazon Prime, right from the comfort of their living rooms. However, if you are a new Amazon Prime user and are trying to figure out how to login to your account on your smart TV, the process may seem a little intimidating at first. Here's a step-by-step guide to help you through the process:

1. Open the Amazon Prime app on your smart TV:

The first step is to find and open the Amazon Prime app on your smart TV. You can easily do that by using your TV remote and navigating to the smart TV's app menu. Once you are there, select and open the Amazon Prime app.

2. Select "Sign in" or "Register":

Once you have opened the Amazon Prime app, you will be prompted to either sign in or register for a new account. If you are an existing user, select "Sign in" and enter your login credentials. If you don't have an account yet, select "Register" and follow the on-screen instructions to set up a new Amazon Prime account.

3. Enter your Amazon Prime login credentials:

If you selected "Sign in," you will be prompted to enter your Amazon Prime login credentials. Make sure to enter your correct login email address and password to avoid any login issues. If you are unsure about your login credentials, you can visit the Amazon Prime website and reset your password or retrieve your login email address.

4. Start streaming:

Once you have successfully logged in to your Amazon Prime account on your smart TV, you can start streaming your favorite movies and TV shows. Use your TV remote to navigate the Amazon Prime app, browse the available content, and select what you want to watch.

**key Takeaway:** <u>Amazon Prime login on a smart TV</u> can be seamlessly done by following the simple steps. Open the Amazon Prime app, select sign in or register, enter the login credentials, and start streaming your favorite movies and TV shows.

# **Troubleshooting Amazon Prime login issues**

One of the most common issues that Amazon Prime users face is logging in to their account on their TV. Sometimes, despite entering the correct username and password, the login process fails. In this section, we will discuss some troubleshooting steps that you can take to fix this issue.

#### 1. Check your internet connection

To use Amazon Prime on your TV, you need a stable internet connection. If your internet is slow or unstable, it can cause login issues. Therefore, the first step to troubleshoot the login issue is to check your internet connection. Make sure that your TV is properly connected to your Wi-Fi network and try restarting both your TV and your router to see if that fixes the issue.

#### 2. Clear cache and cookies

If you're still facing login issues, clearing your TV's cache and cookies might help resolve the issue. Here's how to do it:

Go to your TV's settings.

Navigate to the app settings or application manager.

Select Amazon Prime Video.

Select "clear cache" and "clear data" (or "clear cookies").

After clearing the cache and cookies, try logging in again to see if the issue has been resolved.

#### 3. Update the app

Sometimes, the issue can be due to an outdated app version. Make sure that you have the latest version of Amazon Prime Video installed on your TV. To update the app, go to your TV's app store, search for Amazon Prime Video, and check for updates.

#### 4. Check your login details

If you're still unable to log in to your Amazon Prime account, double-check that you're entering the correct login details. Sometimes, we may forget or mistype our username or password, leading to login issues. Ensure that you are using the correct email or phone number and your exact password.

#### 5. Reset your password

If you've tried all the above steps and are still unable to log in, it's possible that your password may have been lost or forgotten. In this case, reset your password by clicking on "forgot password" and following the prompts.

#### 6. Contact Amazon Prime customer service

If none of the above solutions work, the last resort is to contact Amazon Prime customer service. They can help you troubleshoot the issue further and provide you with a solution.

**key Takeaway:** If you're unable to log in to Amazon Prime on your TV, first check your internet connection, clear cache and cookies, update the app,

## Features of Amazon Prime on TV

features of amazon prime on tv

If you are an Amazon Prime member, you can enjoy a wide array of benefits on your TV. Here are 7 features of Amazon Prime on TV that you may not know about:

1. Unlimited streaming of movies and TV shows:

(Amazon Prime login): With Amazon Prime, you can stream unlimited movies and TV shows on your TV without any additional cost.

2. Ad-free streaming:

(Ad-free streaming): Another great feature of Amazon Prime on TV is that you can watch all your favorite shows and movies without any interruptions or ads.

3. Access to live sports:

(Live sports): Amazon Prime also enables you to watch live sports such as NFL, Premier League, Tennis, and more on your TV.

4. Ability to rent or buy movies and TV shows:

(Rent or buy movies and TV shows): Apart from unlimited streaming, you can also rent or buy movies and TV shows on Amazon Prime on TV.

5. Watch Amazon originals:

(Amazon originals): Amazon Prime also offers its own exclusive content, known as Amazon originals. Some of the popular titles include The Marvelous Mrs. Maisel, The Boys, and The Man in the High Castle.

6. Connect with Alexa:

(Alexa integration): If you have an Alexa-enabled device, you can easily control your TV with voice commands.

7. Parental controls:

(Parental controls): Amazon Prime also allows you to set parental controls to limit what your children can watch on TV.

**Key Takeaway:** Amazon Prime offers a multitude of features on TV, including unlimited streaming, ad-free streaming, live sports, the ability to rent or buy movies and TV shows, access to Amazon originals, Alexa integration, and parental controls.

# Conclusion

Conclusion If you're a Prime member and have an Amazon Fire TV, you can now login to your Prime account through your TV! This is a great way to keep your Amazon account information handy and accessible from anywhere in the house. Just search for "Amazon Prime TV" in the Fire TV's search bar and you'll be able to login.

# FAQ

### How do I sign in to Amazon Prime on my TV?

To sign in to Amazon Prime on your TV, first make sure you have the latest version of the Amazon Prime app. Once you have the app, open it and sign in.

Unlocking the world of entertainment on your TV has never been so easy with the Amazon Prime Login! Discover a wealth of exclusive content and access all of your favorite shows and movies – available only to Prime members. With just a few simple steps, you can start streaming on any compatible TV device in no time. In this comprehensive guide, we'll help you get set up with an <u>Amazon Prime Login on your TV</u>, and take advantage of all the amazing benefits that come along with it. So whether you're a cinematic content junkie or just looking for something to watch tonight - this is the guide for you.